# NedInfra Subassemblies Installatiehandleiding

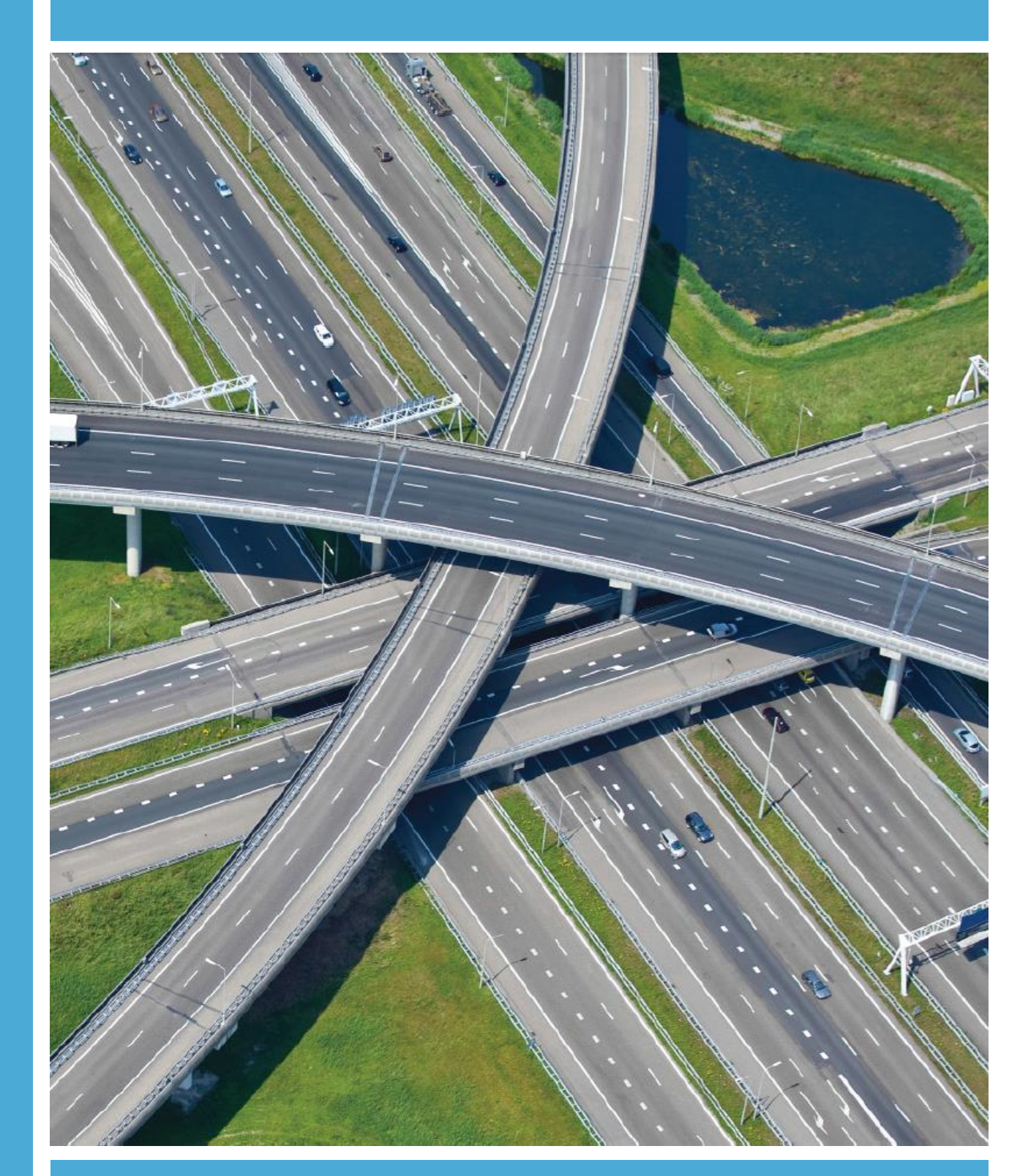

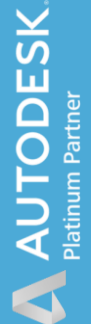

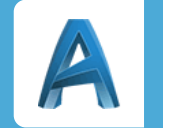

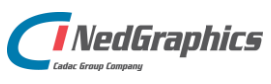

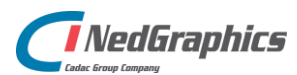

| Revisie | Datum    | Gewijzigd door  | Opmerkingen                  |
|---------|----------|-----------------|------------------------------|
| 1.0     | Okt 2018 | Nick Kerkhof    | NedInfra Subassemblies 19.00 |
| 1.1     | Mei 2019 | Nick Kerkhof    | NedInfra Subassemblies 20.00 |
| 1.2     | Aug 2020 | Nick Kerkhof    | Upgrade naar 2021 - bundles  |
| 1.3     | Juli     | Dirkjan Schenau | Upgrade naar 2022 - bundles  |

Documentgeschiedenis

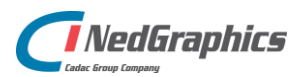

# INHOUDSOPGAVE

| Syste | vsteemvereisten            |                  | 5 |
|-------|----------------------------|------------------|---|
|       | 1.1 NedInfra Subassemb     | lies 5           | 5 |
| 2.    | Installatieprocedure NedIn | ra Subassemblies | 5 |
|       | 2.1 Installatie Subassem   | blies έ          | 5 |
|       | 2.1 Silent Installatie     | ٤                | 3 |
|       | 2.1.1 Installeren          | ٤                | 3 |
|       | 2.1.2 De-installeren       | ٤                | 3 |
|       | 2.2 Importeren Toolpale    | tes 8            | 3 |

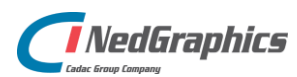

# Systeemvereisten

## **1.1 NedInfra Subassemblies**

De NedInfra Subassemblies is geschikt gemaakt voor Autodesk Civil 3D 2022 en 2020. De applicatie wordt toegevoegd op de Toolpalettes.

De applicaties kan worden geïnstalleerd op een systeem met daarop de door Autodesk ondersteunde besturingssystemen, welke zijn te vinden op Autodesk® AutoCAD Products, <u>https://knowledge.autodesk.com/support/civil-</u> <u>3d/troubleshooting/caas/sfdcarticles/System-requirements-for-AutoCAD-Civil-3D.html</u>

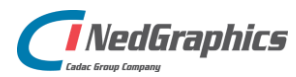

# 2. Installatieprocedure NedInfra Subassemblies

De subasemblies worden geïnstalleerd in een Autodesk bundle, waarbij het de Tool Palette File Location "C:\ProgramData\Autodesk\ApplicationPlugins\NedInfra Subassemblies.bundle\Contents\2022", waarbij de Civil 3D versie automatisch wordt aangepast.

## 2.1 Installatie Subassemblies

Start de "setup.exe" of het bestand "NedGraphics NedInfra Subassemblies 22.00.msi" om de installatie te starten.

| 0 | Welkom bij de InstallShield Wizard voor<br>NedGraphics NedInfra Subassemblies 22.00                                                                       |
|---|----------------------------------------------------------------------------------------------------|
|   | Met de InstallShield(R) Wizard kunt u NedGraphics NedInfra<br>Subassemblies 22.00 bijwerken, herstellen of verwijderen. Kies<br>Volgende om door te gaan. |
|   |                                                                                                    |
|   |                                                                                                    |

Voer de Gebruikersnaam en Organisatie in.

| Klantgegevens<br>Voer uw gegevens in.        |                   |                    | C         |
|----------------------------------------------|-------------------|--------------------|-----------|
| <u>G</u> ebruikersnaam:<br>Windows-gebruiker |                   |                    |           |
| O <u>rg</u> anisatie:                        |                   |                    |           |
|                                              |                   |                    |           |
|                                              |                   |                    |           |
| InstallShield                                |                   | G                  |           |
|                                              | < V <u>o</u> rige | <u>V</u> olgende > | Annuleren |

Het Installatiepad waar de Toolpalettes worden geplaatst is

C:\ProgramData\Autodesk\ApplicationPlugins\, dit kan niet worden aangepast.

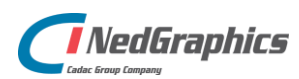

| Aangepaste setup<br>Selecteer de programma-onderdelen die u wilt installeren.                                                                                | C                                                                                                    |  |  |  |
|----------------------------------------------------------------------------------------------------|----------------------------------------------------------------------------------------------------|--|--|--|
| Klik op een pictogram uit de lijst hieronder om de installatie va                                                                                            | an een onderdeel te wijzigen.<br>Beschrijving onderdeel<br>NedInfra NedInfra<br>Subassemblies<br>Voor dit onderdeel is 16kB aan<br>schijfruimte nodig. |  |  |  |
| Installatiepad (kan niet worden gewijzigd):<br>C: \ProgramData \Autodesk \ApplicationPlugins \<br>InstallShield<br>Help Spatie < Vorige Volgende > Annuleren |                                                                                                    |  |  |  |

| Gereed om het programma te installeren<br>De wizard is gereed om met de installatie te beginnen. | C                      |
|--------------------------------------------------------------------------------------------------|------------------------|
| Kies Installeren om de installatie te starten.                                                   |                        |
| Kies Vorige als u de installatie-opties wilt bekijken of wijzigen. Kies /<br>af te sluiten.      | Annuleren om de wizard |
|                                                                                                  |                        |
|                                                                                                  |                        |
|                                                                                                  |                        |
|                                                                                                  |                        |
|                                                                                                  |                        |
| InstallShield                                                                                    | talleren Annuleren     |

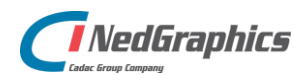

### 2.1 Silent Installatie

De msi is silent te installeren, hierbij kan gebruik worden gemaakt van de volgende parameters:

#### 2.1.1 Installeren

#### msiexec /q /i "<installatiefolder>\ NedGraphics NedInfra Subassemblies 22.00.msi" ADDLOCAL=ALL

Onderdeel NedInfra wordt silent geïnstalleerd voor AutoCAD. Alle invulvelden binnen de dialogen worden via parameters op de commandline gevuld.

Voorbeeld:

msiexec /q /i "NedGraphics NedInfra Subassemblies 22.00.msi" ADDLOCAL=ALL

ADDLOCAL=ALL: Een komma gescheiden lijst van onderdelen die lokaal worden geïnstalleerd. Bevat in dit geval alleen NI\_SAC.cab

#### 2.1.2 De-installeren

Optie 1:

msiexec /q /x "<installatiefolder>\ NedGraphics NedInfra Subassemblies 22.00.msi"

Optie 2:

msiexec /q /i "<installatiefolder>\ NedGraphics NedInfra Subassemblies 22.00.msi" REMOVE=ALL

#### 2.2 Importeren Toolpalettes

- 1. Open Civil 3D en ga naar de Toolpalettes (CTR+3).
- 2. Ga met rechtermuisknop naar Customize Palettes
- 3. Druk rechtermuisknop in Palette Group en dan Import...
- 4. Importeer de XPG vanuit C:\ProgramData\Autodesk\ApplicationPlugins\NedInfra Subassemblies.bundle\Contents\**2022** (jaar afhankelijk)

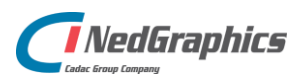

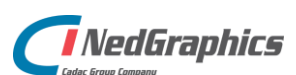